## 7 Time-Soving Excel® Tips For Beginners

# EARNEXCELNOW

www.learnexcelnow.com

7 Time-Saving Excel Tips for Beginners

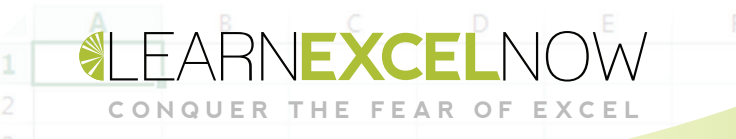

# 7 Time-Saving Excel Tips for Beginners

## Table of Contents

| Intro                                    | Page 3  |
|------------------------------------------|---------|
| How to Use Auto Fill                     | Page 5  |
| Insert a New Worksheet                   | Page 6  |
| Switching Worksheets                     | Page 8  |
| Navigating Data Ranges                   | Page 9  |
| Create a Multi-Line Entry                | Page 12 |
| The Best Way to Move a Range of Cells    | Page 13 |
| Quickly Insert and Delete Rows & Columns | Page 16 |

Microsoft® Office Excel® is a registered trademark of the Microsoft Corporation in the United States and other countries. All rights reserved.

### Let's start with a story...

THE FEAR

usan McCullers dreads the end of the workday. It's not that she doesn't want the day to end – no, she looks forward to returning to her family. It's that once the executive she supports has finished the day, she has to complete the day's log – and that feels like it never ends.

She types over 80 wpm, but when she's in front of Excel, she feels like she's pecking at each key. It's inefficient, tedious and frustrating. And that's on a good day!

Today isn't one of those days. Her boss has asked her to collect sales information as well, and the numbers seem to swim before her eyes. Everyone's already gone home, the office lights have automatically turned off twice, and she's still squinting at the screen trying to get her data in order.

The new sales info needs to go in a new spreadsheet and has so much data, she just opens it up into a new workbook. It seems so time-intensive! Why do so many people use this program? After hours of frustration (and three calls from her family), she finally throws the completed files in an email to her boss and heads home.

The next day, she comes in to a fresh email from her boss with all these notes. He wants it all in one workbook, he wants certain data here and other data there, and he wants a new row to account for new information that came in overnight.

Susan honestly wants to shout, but she doesn't. She briefly considers deleting the email – "I lost it in spam." Finally, she decides she'll do some research. There has to be a better way!

There is, and she finds it. It takes her hours of research and a couple of questions to the folks in finance that use Excel all the time, but she collects several pages worth of notes. Now she's almost looking forward to that evening, when she can start trying these interesting shortcuts and strategies.

And she's right – that evening, she finishes in no time. She's got those notes right up on her desk, right next to her computer, but before too long she's zooming through spreadsheets with ease – she doesn't even need to check. If only she'd learned this stuff earlier! If only she'd had training.

It's astounding how much difference it makes. She gets home right after work ends every night. Her boss comments that she seems more chipper in the mornings – and then adds another spreadsheet to her workload.

She nods and smiles. "I can handle that."

Let's look over her shoulder and see what she learned.

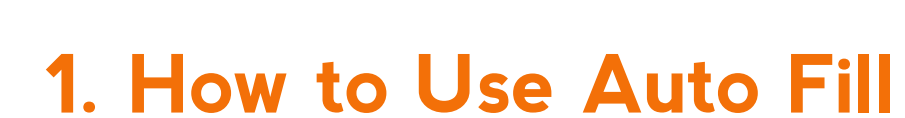

The auto-fill tool allows Susan to fill in a sequence of numbers without typing in each one. She selects the cell and put her cursor in the corner so it turns into a plus sign. Then, holding down the left mouse button, she drags the cursor down over all applicable cells.

Let's use this example of Susan filling in the day's meeting logs. Instead of individually typing out each hour of the day, she can use Auto Fill:

She clicks the plus sign in the lower right corner of the cell:

|   | A         | В       | С        |   |
|---|-----------|---------|----------|---|
| 1 | Date      | Time    | Who With | F |
| 2 | 1/13/2016 | 9:00 AM | Susan    |   |
| 3 | 1/13/2016 |         | John     |   |
| 4 | 1/13/2016 |         | Roberta  |   |
| 5 | 1/13/2016 |         | Mike     |   |
| 6 | 1/13/2016 |         | Taylor   |   |
| 7 | 1/12/2016 |         |          |   |

Drags it down and when she lets go of the button...

|   | A         | В       | С        |   |
|---|-----------|---------|----------|---|
| 1 | Date      | Time    | Who With | F |
| 2 | 1/13/2016 | 9:00 AM | Susan    |   |
| 3 | 1/13/2016 |         | John     |   |
| 4 | 1/13/2016 |         | Roberta  |   |
| 5 | 1/13/2016 |         | Mike     |   |
| 6 | 1/13/2016 |         | Taylor   |   |
| 7 | 1/12/2016 |         |          |   |

It fills in automatically! This saves her the trouble of typing them all in one by one

She can also do this for a series of dates if she has a daily recurring meeting to note.

|    |           |           |   |    | _  |
|----|-----------|-----------|---|----|----|
| 17 | 1/14/2016 | 9:00 AM   | 5 | 17 | 1/ |
| 18 |           | 9:00 AM   |   | 18 | 1/ |
| 19 |           | 9:00 AM   |   | 19 | 1/ |
| 20 |           | 9:00 AM   |   | 20 | 1/ |
| 21 |           | 9:00 AM   |   | 21 | 1/ |
| 22 |           | 1/18/2016 | _ | 22 |    |

EXCEL

THE FEAR OF

| 17 | 1/14/2016 | 9:00 AM |
|----|-----------|---------|
| 18 | 1/15/2016 | 9:00 AM |
| 19 | 1/16/2016 | 9:00 AM |
| 20 | 1/17/2016 | 9:00 AM |
| 21 | 1/18/2016 | 9:00 AM |
| 22 |           | 2+      |

#### 2. Insert a New Worksheet

Remember how Susan was frustrated because her boss wanted her to include all info in the same workbook? Well, she was over-looking a tiny button on the bottom left of her screen.

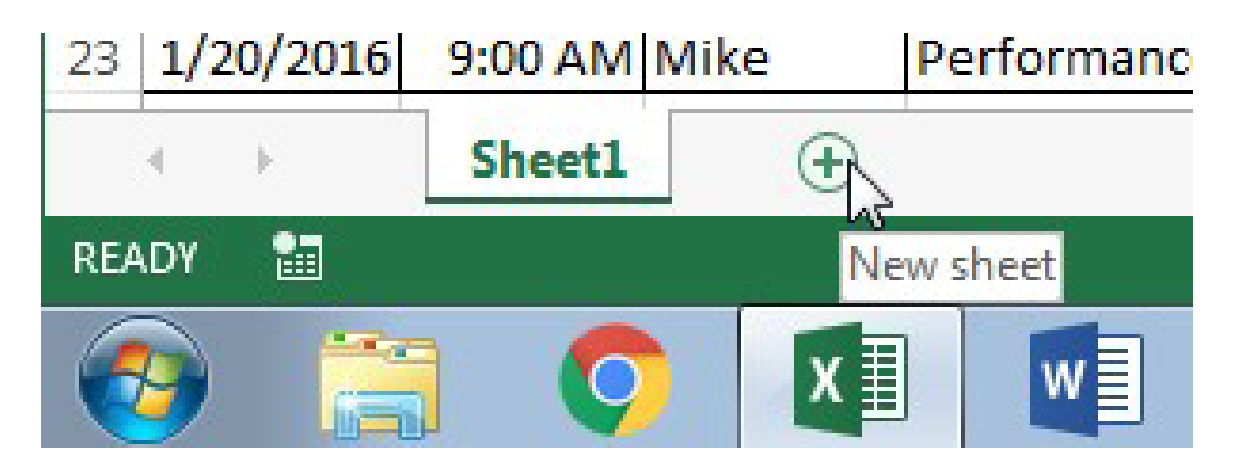

When she clicks, Excel adds another sheet like a tab in an internet browser.

EXCEL

THE FEAR OF

QUER

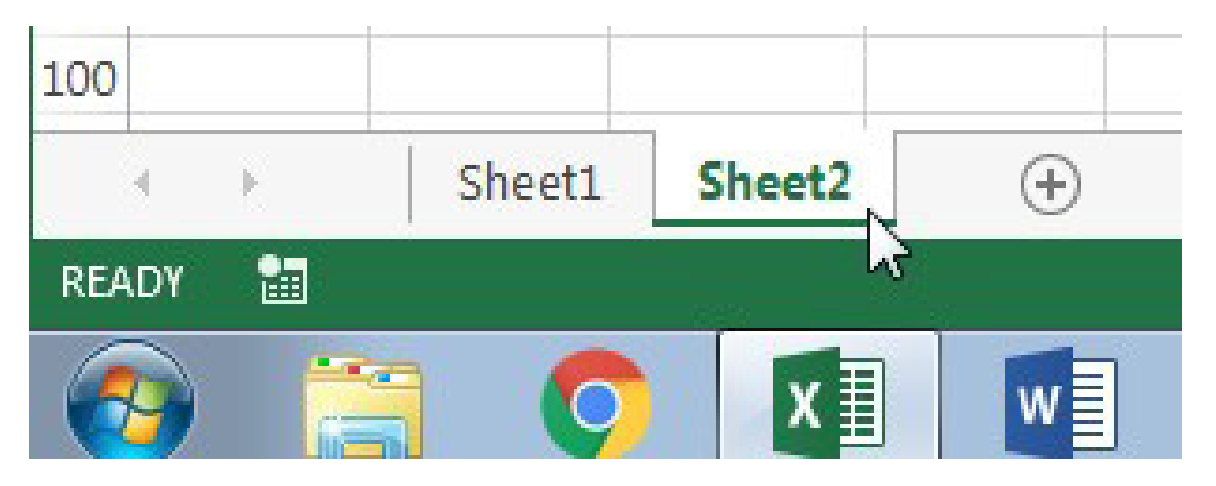

In fact, she doesn't even have to touch that button to add the second sheet – if she held CTRL and pressed F11 at the top of her keyboard, she could add another sheet without moving her mouse.

| Esc       | F1    | F2  | I | F3       | F4     |          | F5 | F6      | F7          | F8  | I        | F9 F   | =10   | F11   | F12      | F | Prt Scrn<br>S <i>ys Rq</i> | Scroll<br>Lock | Pause<br>Break | •           | •      |            | •     |
|-----------|-------|-----|---|----------|--------|----------|----|---------|-------------|-----|----------|--------|-------|-------|----------|---|----------------------------|----------------|----------------|-------------|--------|------------|-------|
|           | 1 2   |     |   | \$.<br>4 | %<br>5 | 14<br>16 | Ι  | 8       | 6<br>8<br>1 | 9   | )<br>(0) | -      | ÷     | Back  | space    | ľ | nsert                      | Home           | Page<br>Up     | Num<br>Lock | 1      | •          | -     |
| Tab       | Q     | W.  | 5 | R        |        |          | Y  | U       | Γ           | ं   | 2        | i<br>L | ł     |       |          | ſ | Delete                     | End            | Page<br>Down   | 7<br>Home   | 8<br>↑ | 9<br>Pg Up | •     |
| Caps Lock | ¢ A   | S   |   | D        | e.     | Ģ        | 1  | ( )<br> |             | < l |          |        |       | Enter | r/Return |   |                            |                |                | 4<br>←      | 5      | 6<br>→     |       |
| Shift     |       | Z   | × | 9        | X      |          | В  | N       | M           | <   | 2        | ?<br>/ | Shift |       |          |   |                            | Î              |                | 1<br>End    | 2<br>↓ | 3<br>Pg Dn | Enter |
| Control   | Super | Alt | 5 | Space    |        |          |    |         |             |     | Alt      | Super  | Met   | a     | Control  |   | $\leftarrow$               | $\downarrow$   | $\rightarrow$  | 0<br>Insert |        | Del        |       |

(via Wikimedia) https://upload.wikimedia.org/wikipedia/commons/3/37/ANSI\_Keyboard\_Layout\_Diagram\_with\_Form\_Factor.svg

#### **3. Switching Worksheets**

CONQUER

THE FEAR OF

To switch worksheets, she can always click back and forth between the names at the bottom, but that can be annoying to move the mouse down there, find the sheet, and move the mouse back to where she wants to go.

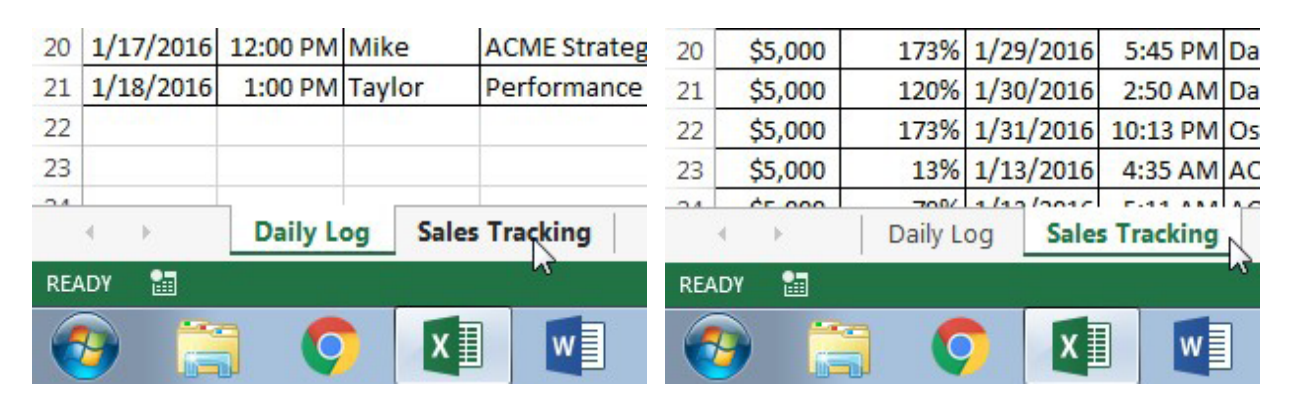

Instead of spending that time, she just holds CTRL and presses Page Down (PgDn) to go to the right, and CTRL + Page Up (PgUp) to go to the left. On many keyboards, those keys can be found where highlighted below.

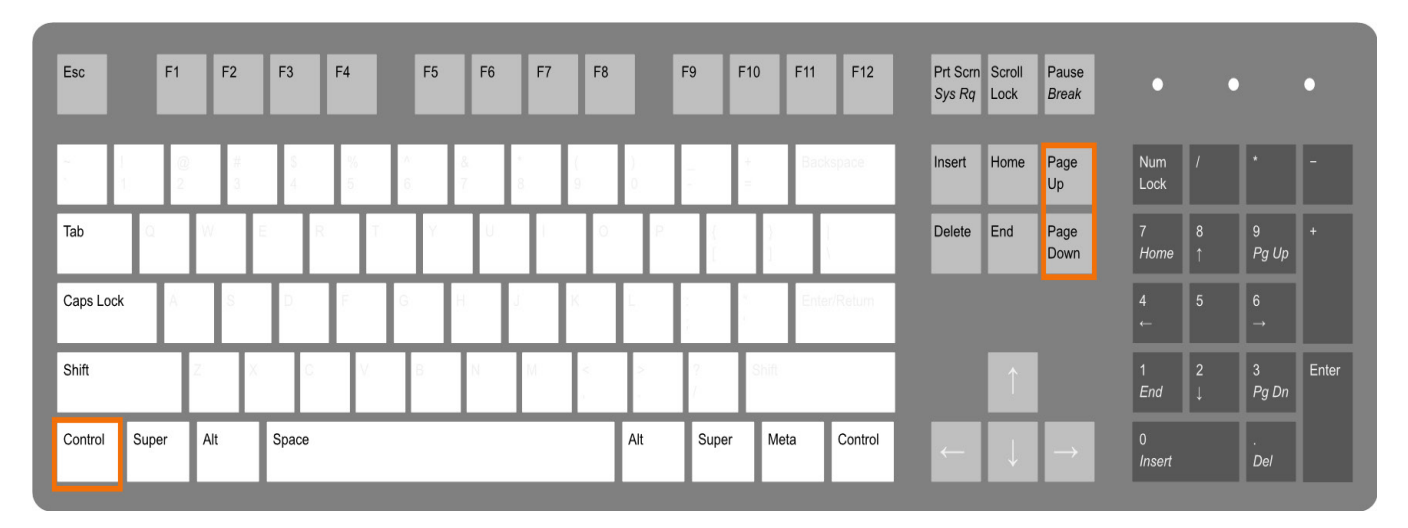

Now she's switching between worksheets like a pro!

#### 4. Navigating Data Ranges

CONQUER THE FEAR OF EXCEL

That sales tracking sheet is huge, and she hates having to scroll up and down as well as left and right when she knows where she's trying to go. Luckily, there are keyboard shortcuts to navigate within sheets as well.

| 🕅 且 🔊 · 👌 - =                                                                                    |                                                        |          |              |         | LEN#1 - Ex | cel       |          |                         |           |           |             | ? 🖭 -   | - @ ×    |  |  |
|--------------------------------------------------------------------------------------------------|--------------------------------------------------------|----------|--------------|---------|------------|-----------|----------|-------------------------|-----------|-----------|-------------|---------|----------|--|--|
| FILE HOME INSERT PAGE LAYOUT F                                                                   | ORMULAS D                                              | ATA RE   | VIEW VIEW    | DEVEL   | OPER       |           |          |                         |           |           |             |         | Sign in  |  |  |
| → K Cut  Calibri  11 -    Paste  ✓ Format Painter  B  I  U  +  12 +  22 +    Clipboard  rs  Font | $\begin{array}{c c c c c c c c c c c c c c c c c c c $ |          |              |         |            |           |          |                         |           |           |             |         |          |  |  |
| A1 • : $\times \checkmark f_x$ Sales Log                                                         |                                                        |          |              |         |            |           |          |                         |           |           |             |         | ~        |  |  |
| АВС                                                                                              | D                                                      | E        | F            | G       | н І        | J         | К        | L                       | м         | N         | 0           | P       | Q 🔺      |  |  |
| 1 Sales Log                                                                                      |                                                        |          |              |         |            |           |          |                         |           |           |             |         |          |  |  |
| 2 January                                                                                        | 0.00                                                   |          |              |         |            | February  |          |                         |           |           | 30.000      |         |          |  |  |
| 3 Date Time Customer                                                                             | Sales-Person                                           | Income   | Sales Total  | Goal    | % to Goal  | Date      | Time     | Customer                | Sales-Per | Income    | Sales Total | Goal    | % to Goa |  |  |
| 4 1/1/2016 11:04 AM ACE Chemical                                                                 | John                                                   | \$274.53 | \$ 9,461.80  | \$5,000 | 189%       | 2/1/2016  | 10:12 PM | ACE Chemical            | John      | \$ 593.84 | \$10,312.10 | \$5,000 | 2065     |  |  |
| 5 1/2/2016 7:46 PM ACME Corporation                                                              | Roberta                                                | \$525.51 | \$ 7,544.83  | \$5,000 | 151%       | 2/2/2016  | 5:15 PM  | ACME Corporation        | Roberta   | \$ 792.99 | \$ 3,134.40 | \$5,000 | 635      |  |  |
| 6 1/3/2016 8:00 PM Queen Consolidated                                                            | Mike                                                   | \$769.97 | \$ 10,709.76 | \$5,000 | 214%       | 2/3/2016  | 6:19 AM  | Queen Consolidated      | Mike      | \$ 183.85 | \$ 7,162.66 | \$5,000 | 1439     |  |  |
| 7 1/4/2016 12:37 PM STAR Labs                                                                    | Taylor                                                 | \$618.52 | \$ 1,206.82  | \$5,000 | 24%        | 2/4/2016  | 12:52 PM | STAR Labs               | Taylor    | \$ 898.62 | \$ 3,701.34 | \$5,000 | 745      |  |  |
| 8 1/5/2016 2:02 AM Arkham Hospital                                                               | Bobbi                                                  | \$888.29 | \$ 2,826.44  | \$5,000 | 57%        | 2/5/2016  | 5:17 AM  | Arkham Hospital         | Bobbi     | \$ 328.29 | \$ 3,823.02 | \$5,000 | 765      |  |  |
| 9 1/6/2016 3:54 AM Daily Planet                                                                  | Joanna                                                 | \$410.70 | \$ 6,619.79  | \$5,000 | 132%       | 2/6/2016  | 9:24 AM  | Daily Planet            | Joanna    | \$ 305.65 | \$ 916.60   | \$5,000 | 189      |  |  |
| 10 1/7/2016 11:27 PM Daily Global                                                                | Angel                                                  | \$770.05 | \$ 1,059.89  | \$5,000 | 21%        | 2/7/2016  | 9:32 PM  | Daily Global            | Angel     | \$ 761.30 | \$ 3,831.53 | \$5,000 | 775      |  |  |
| 11 1/8/2016 6:35 PM Oscorp                                                                       | Courtney                                               | \$665.86 | \$ 10,616.99 | \$5,000 | 212%       | 2/8/2016  | 12:30 PM | Oscorp                  | Courtney  | \$ 251.46 | \$ 4,998.52 | \$5,000 | 1005     |  |  |
| 12 1/9/2016 11:17 PM Advanced Idea Mechanics                                                     | John                                                   | \$ 99.39 | \$ 9,561.19  | \$5,000 | 191%       | 2/9/2016  | 2:53 AM  | Advanced Idea Mechanics | John      | \$ 994.50 | \$11,306.61 | \$5,000 | 2265     |  |  |
| 13 1/10/2016 11:35 AM Wayne Enterprises                                                          | Roberta                                                | \$111.72 | \$ 7,656.55  | \$5,000 | 153%       | 2/10/2016 | 1:19 PM  | Wayne Enterprises       | Roberta   | \$ 484.97 | \$ 3,619.36 | \$5,000 | 725      |  |  |
| 14 1/11/2016 1:17 PM Stark Industries                                                            | Mike                                                   | \$ 69.14 | \$ 10,778.90 | \$5,000 | 216%       | 2/11/2016 | 5:36 AM  | Stark Industries        | Mike      | \$ 311.34 | \$ 7,473.99 | \$5,000 | 1495     |  |  |
| 15 1/12/2016 4:33 PM CyberDyne Systems                                                           | Taylor                                                 | \$964.91 | \$ 2,171.73  | \$5,000 | 43%        | 2/12/2016 | 2:16 AM  | CyberDyne Systems       | Taylor    | \$ 254.78 | \$ 3,956.12 | \$5,000 | 795      |  |  |
| 16 1/13/2016 8:35 PM ACE Chemical                                                                | Taylor                                                 | \$756.29 | \$ 3,582.73  | \$5,000 | 72%        | 2/13/2016 | 7:53 PM  | ACE Chemical            | Taylor    | \$ 625.99 | \$ 4,449.01 | \$5,000 | 895      |  |  |
| 17 1/14/2016 6:08 AM ACME Corporation                                                            | Bobbi                                                  | \$227.48 | \$ 6,847.27  | \$5,000 | 137%       | 2/14/2016 | 3:11 PM  | ACME Corporation        | Bobbi     | \$ 513.98 | \$ 1,430.58 | \$5,000 | 295      |  |  |
| 18 1/15/2016 8:48 AM Queen Consolidated                                                          | Joanna                                                 | \$640.72 | \$ 1,700.61  | \$5,000 | 34%        | 2/15/2016 | 3:49 AM  | Queen Consolidated      | Joanna    | \$ 662.02 | \$ 4,493.55 | \$5,000 | 905      |  |  |
| 19 1/16/2016 8:23 PM STAR Labs                                                                   | Angel                                                  | \$446.61 | \$ 11,063.60 | \$5,000 | 221%       | 2/16/2016 | 11:34 AM | STAR Labs               | Angel     | \$ 869.03 | \$ 5,867.55 | \$5,000 | 1179     |  |  |
| 20 1/17/2016 6:25 PM Arkham Hospital                                                             | Angel                                                  | \$345.17 | \$ 9,906.36  | \$5,000 | 198%       | 2/17/2016 | 9:31 PM  | Arkham Hospital         | Angel     | \$ 386.79 | \$11,693.40 | \$5,000 | 2349     |  |  |
| 21 1/18/2016 7:22 PM Daily Planet                                                                | John                                                   | \$723.59 | \$ 10,284.78 | \$5,000 | 206%       | 2/18/2016 | 6:28 AM  | Daily Planet            | John      | \$ 928.40 | \$12,235.01 | \$5,000 | 245      |  |  |
| 22 1/19/2016 8:22 PM Daily Global                                                                | Roberta                                                | \$946.71 | \$ 8,603.25  | \$5,000 | 172%       | 2/19/2016 | 7:14 PM  | Daily Global            | Roberta   | \$ 317.38 | \$ 3,936.74 | \$5,000 | 799      |  |  |
| 23 1/20/2016 7:59 AM Oscorp                                                                      | Mike                                                   | \$854.56 | \$ 11,633.45 | \$5,000 | 233%       | 2/20/2016 | 3:29 PM  | Oscorp                  | Mike      | \$ 459.04 | \$ 7,933.04 | \$5,000 | 159      |  |  |
| 24 1/21/2010 7-10 DIALOG Ch                                                                      | 1                                                      | CA17 43  | A 0 761 33   | Ar 000  | 1059/      | 2/21/2010 | E.00 AAA | ACT Chamberl            | tala.a    | 6 500 CD  | A 7 407 00  | dr. 000 | 1 401    |  |  |
| Daily Log Sales Tracking                                                                         | (+)                                                    |          |              |         |            |           | : [      | •                       |           |           |             |         | Þ        |  |  |
|                                                                                                  |                                                        |          |              |         |            |           |          |                         |           | III I     | <b>III</b>  |         | 100%     |  |  |

That's a lot of data! To get to the beginning, she holds CTRL and presses HOME. That jumps her straight to the first filled cell.

 $\Lambda$ 

CONQUER THE FEAR OF EXCEL

| Esc       | F1     | F2     | F3       | F4     | 1      | F5 | F6      | F7     | F8 |        | F9      | F10   | F11  | F12      | Prt Scrn<br><i>Sys Rq</i> | Scroll<br>Lock | Pause<br><i>Break</i> | •           | •      |            | •     |
|-----------|--------|--------|----------|--------|--------|----|---------|--------|----|--------|---------|-------|------|----------|---------------------------|----------------|-----------------------|-------------|--------|------------|-------|
|           | @<br>2 | #<br>3 | \$.<br>4 | %<br>5 | r<br>R |    | 8.<br>7 | s<br>S | (  | )<br>0 |         | -     | Back | space    | Insert                    | Home           | Page<br>Up            | Num<br>Lock | 1      | *          | •     |
| Tab       | Q      | W      |          | R      | T      | ¥. | U.      |        | 0  | 12     | 4)<br>1 | 1     |      |          | Delete                    | End            | Page<br>Down          | 7<br>Home   | 8<br>↑ | 9<br>Pg Up | •     |
| Caps Lock | Ä      | S      | P.       | r.     | 6      | Т  |         |        |    | Ĺ,     | 1       | 1     | Ente | r/Return |                           |                |                       | 4<br>←      | 5      | 6<br>→     |       |
| Shift     |        | z X    | C        |        | 6      | B  | Ν       | M      | <  | 2      | 2.<br>7 | Shift |      |          |                           | Î ↑            |                       | 1<br>End    | 2<br>↓ | 3<br>Pg Dn | Enter |
| Control   | Super  | Alt    | Space    |        |        |    |         |        |    | Alt    | Supe    | r M   | eta  | Control  | ( <u>-</u>                | $\downarrow$   | $\rightarrow$         | 0<br>Insert |        | Del        |       |

|             | X  | 5.                         | _ ¢, ÷             |                                      |                                                       |
|-------------|----|----------------------------|--------------------|--------------------------------------|-------------------------------------------------------|
|             | F  | ILE HO                     | ME INS             | SERT PAGE LAYOUT                     | FORMULAS D.                                           |
|             | Pa | Le Kort<br>Cut<br>Ste Sorr | / *<br>nat Painter | Calibri  •  11  •    B  I <u>U</u> • | A <sup>•</sup> A <sup>•</sup> ≡ ≡<br>• <u>A</u> • ≡ ≡ |
|             |    | Clipboard                  | Font               | T <sub>M</sub>                       |                                                       |
|             | A  | L                          | • : >              | Sales Log                            | g                                                     |
| CTRL + HOME |    | Α                          | В                  | С                                    | D                                                     |
| to jump to  | 1  | Sales Log                  |                    |                                      |                                                       |
| first cell  | 2  | January                    |                    |                                      |                                                       |
|             | 3  | Date                       | Time               | Customer                             | Sales-Person                                          |
|             | 4  | 1/1/2016                   | 11:04 AM           | ACE Chemical                         | John                                                  |
|             | 5  | 1/2/2016                   | 7:46 PM            | ACME Corporation                     | Roberta                                               |
|             | 6  | 1/3/2016                   | 8:00 PM            | Queen Consolidated                   | Mike                                                  |
|             | 7  | 1/4/2016                   | 12:37 PM           | STAR Labs                            | Taylor                                                |
|             | 8  | 1/5/2016                   | 2:02 AM            | Arkham Hospital                      | Bobbi                                                 |
|             | 9  | 1/6/2016                   | 3:54 AM            | Daily Planet                         | Joanna                                                |
|             | 10 | 1/7/2016                   | 11:27 PM           | Daily Global                         | Angel                                                 |
|             | 11 | 1/8/2016                   | 6:35 PM            | Oscorp                               | Courtney                                              |

That will always take her to the first filled cell, no matter where she is in the worksheet. If she wants to go to the end, she uses CTRL + END.

CONQUER THE FEAR OF EXCEL

FΑ

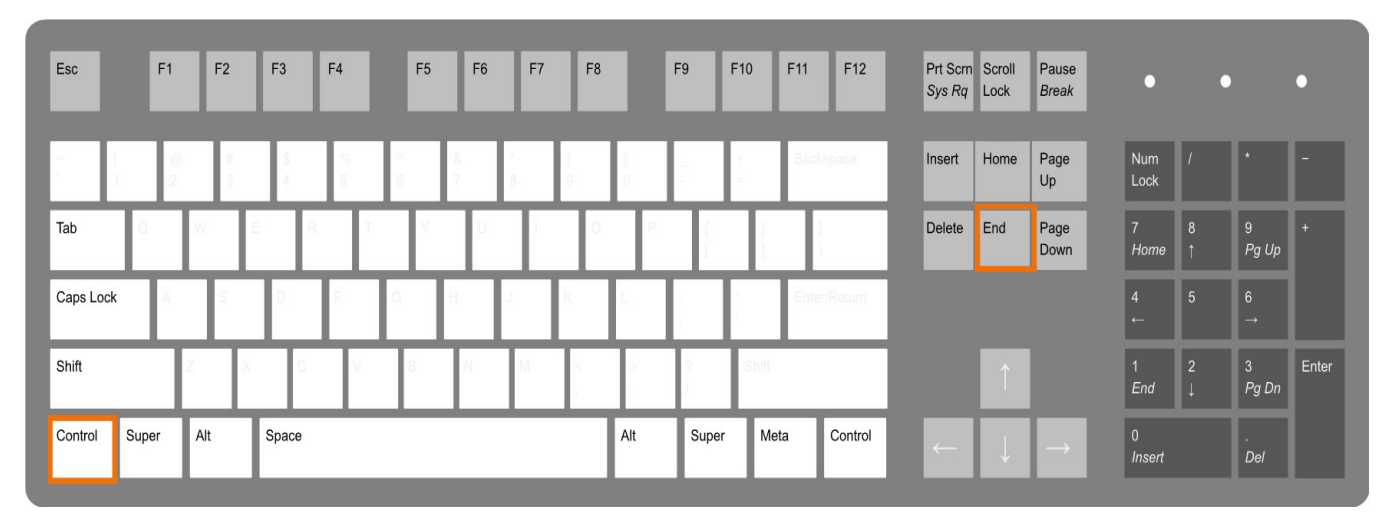

|          |           | <b>.</b> . | -,       | +-/     |        |                         |
|----------|-----------|------------|----------|---------|--------|-------------------------|
| Mike     | \$ 139.40 | \$         | 8,637.42 | \$5,000 | 173%   |                         |
| John     | \$ 825.82 | \$         | 8,245.62 | \$5,000 | 165%   |                         |
| John     | \$ 745.62 | \$         | 4,358.14 | \$5,000 | 87%    |                         |
| Roberta  | \$ 540.97 | \$         | 9,654.71 | \$5,000 | 193%   |                         |
| Mike     | \$ 668.00 | \$         | 1,620.57 | \$5,000 | 32%    |                         |
| Taylor   | \$ 719.55 | \$         | 6,517.71 | \$5,000 | 130%   |                         |
| Bobbi    | \$ 9.84   | \$         | 1,450.94 | \$5,000 | 29%    |                         |
| Joanna   | \$ 181.09 | \$         | 5,477.00 | \$5,000 | 110%   |                         |
| Angel    | \$ 368.45 | \$         | 3,548.24 | \$5,000 | 71%    |                         |
| Courtney | \$ 887.33 | \$         | 6,058.23 | \$5,000 | 121%   |                         |
| John     | \$ 816.18 | \$         | 5,174.32 | \$5,000 | 103%   | CTRL + FND              |
| Roberta  | \$ 260.58 | \$         | 9,915.29 | \$5,000 | 198%   | to jump to<br>last cell |
|          |           |            |          |         |        |                         |
|          |           |            |          |         | •      |                         |
|          |           | B          |          |         | + 100% | i                       |

#### 5. Create a Multi-Line Entry

EXCEL

THE FEAR OF

QUER

Every time Susan tried to fill out a cell for when her boss was meeting multiple people, she kept accidentally leaving the cell when she really wanted each name on its own line within the cell.

This shortcut can make this pretty easy. Susan starts by double-clicking within the cell so she can edit the text.

| 22 | 1/19/2016 | 2:00 PM John | New Project Planning | Y |  |
|----|-----------|--------------|----------------------|---|--|
|----|-----------|--------------|----------------------|---|--|

Then she holds ALT and presses ENTER.

| Esc       | F1    | F2  | F  | 3          | F4     | ľ          | F5 | F6 | F7 | F8 |        | F9      | F10 | F11   | F12     | Prt Sci<br>Sys Re | n Scroll<br>Lock | Pause<br>Break |          | •        | •      |            | •     |
|-----------|-------|-----|----|------------|--------|------------|----|----|----|----|--------|---------|-----|-------|---------|-------------------|------------------|----------------|----------|----------|--------|------------|-------|
|           | 1 2   | #   |    | \$<br>4    | %<br>5 | 14)<br>(6) | 8  |    |    |    | )<br>0 | -       | -   | Bac   | kspace  | Insert            | Home             | Page<br>Up     | Nu<br>Lo | ım<br>ck | 1      | *          | -     |
| Tab       | Q     | W   | E  | R          | T      |            | Ÿ  | U  |    | ं  | 12     | i i     |     |       |         | Delete            | End              | Page<br>Down   | 7<br>Ho  | ome      | 8<br>↑ | 9<br>Pg Up | +     |
| Caps Lock | ¢ A   | S.  |    |            | F      | G.         | ľ  |    | K  |    |        |         | ľ   | Ente  | Enter   |                   |                  |                | 4<br>←   |          | 5      | 6<br>→     |       |
| Shift     |       | 2   | X  | <u>, c</u> | V.     | 8          |    | N  | M  | <  | 2      | ?:<br>/ | Shi | ť     |         |                   | <b>↑</b>         |                | 1<br>Er  | nd       | 2<br>↓ | 3<br>Pg Dn | Enter |
| Control   | Super | Alt | Sp | ace        |        |            |    |    |    |    | Alt    | Supe    | r I | /leta | Control | -                 | ↓                | $\rightarrow$  | 0<br>Ins | sert     |        | Del        |       |

| 22 | 1/19/2016 | 2:00 PM | John | New Project Planning | Y |
|----|-----------|---------|------|----------------------|---|
| 23 |           |         |      |                      |   |

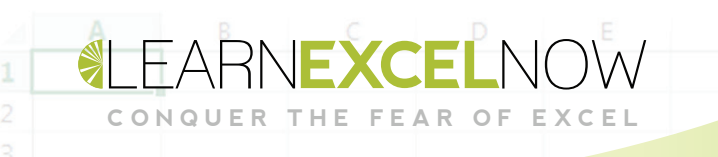

She can do this as much as she likes to fill in all names.

| 22 | 1/19/2016 | 2:00 PM | John [  | New Project Planning | Y |  |
|----|-----------|---------|---------|----------------------|---|--|
| 23 |           |         | Taylor  |                      |   |  |
| 24 |           |         | Roberta |                      |   |  |

When she finishes, a regular ENTER gives her big line with all the names!

|    |           |         | John    |                      |   |
|----|-----------|---------|---------|----------------------|---|
|    |           |         | Taylor  |                      |   |
| 22 | 1/19/2016 | 2:00 PM | Roberta | New Project Planning | Y |

That looks much better than what she had to do before.

#### 6. The Best Way to Move a Range of Cells

When working on the sales tracking sheet, Susan accidentally started March right under February, while her boss prefers a new column for each month.

She selects the cells she wants to move all in one group

| 3/30/2016 | 1:17 PM | Advanced Idea Mechanics | John    | \$ 995.17 | \$ 2,290.04  | \$5,000 | 46%  |
|-----------|---------|-------------------------|---------|-----------|--------------|---------|------|
| 3/31/2016 | 5:52 PM | Wayne Enterprises       | Roberta | \$ 410.43 | \$ 8,513.75  | \$5,000 | 170% |
| 4/1/2016  | 7:14 PM | ACE Chemical            | John    | \$ 683.40 | \$ 10,196.57 | \$5,000 | 204% |
| 4/2/2016  | 7:01 AM | ACME Corporation        | Roberta | \$ 442.61 | \$ 7,265.27  | \$5,000 | 145% |
| 4/3/2016  | 7:43 AM | Queen Consolidated      | Mike    | \$ 721.47 | \$ 7,713.93  | \$5,000 | 154% |
|           |         |                         |         |           |              |         |      |

Then, as you can see above, she hovers her cursor right over the edge so that it turns into arrows. Note that she's not hovering over the lower right corner, which is exclusively for auto-fill functions.

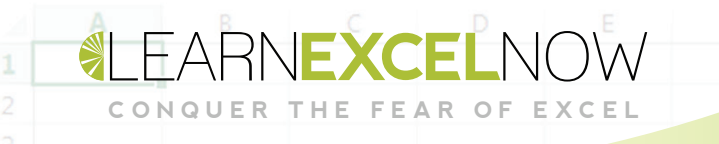

She then drags her cursor so the green box outlines the place she wants the data to land.

| April |      |          |           |        |            |      |           |
|-------|------|----------|-----------|--------|------------|------|-----------|
| Date  | Time | Customer | Sales-Per | Income | Sales Tota | Goal | % to Goal |
|       |      |          |           |        |            |      | N         |
|       |      |          |           |        |            |      | 3         |
|       |      |          |           |        |            |      | AB4:AI6   |

When she lets go, all her data is in the right place.

| April    |         |          |            |          |            |         | _             |
|----------|---------|----------|------------|----------|------------|---------|---------------|
| Date     | Time    | Customer | Sales-Pers | Income   | Sales Tota | Goal    | % to Goal     |
| 4/1/2016 | 7:14 PM | ACE Chem | John       | \$683.40 | ########   | \$5,000 | 204%          |
| 4/2/2016 | 7:01 AM | ACME Cor | Roberta    | \$442.61 | ########   | \$5,000 | <b>C</b> 145% |
| 4/3/2016 | 7:43 AM | Queen Co | Mike       | \$721.47 | ########   | \$5,000 | 154%          |

This is the quickest way to move cells short distances. If she's trying to move across sheets, however, she just selects the data again, and presses CTRL + X ("Cut"). This puts a dotted line around the selected area.

| April    |         |          |            |          |             |         |             |
|----------|---------|----------|------------|----------|-------------|---------|-------------|
| Date     | Time    | Customer | Sales-Pers | Income   | Sales Total | Goal    | % to Goal   |
| 4/1/2016 | 7:14 PM | ACE Chem | John       | \$683.40 | \$10,196.57 | \$5,000 | 204%        |
| 4/2/2016 | 7:01 AM | ACME Cor | Roberta    | \$442.61 | \$ 7,265.27 | \$5,000 | <b>145%</b> |
| 4/3/2016 | 7:43 AM | Queen Co | Mike       | \$721.47 | \$ 7,713.93 | \$5,000 | 154%        |

Then she selects the first cell of the area she'd like to put the data...

EXCEL

| <u></u> |  |  |  |
|---------|--|--|--|
|         |  |  |  |
|         |  |  |  |
| 1       |  |  |  |

And presses CTRL + V ("Paste")

| 4/1/2-16 | 7:14 PM | ACE Chem | John    | \$683.40 | \$10,196.57 | \$5,000 | 204% |
|----------|---------|----------|---------|----------|-------------|---------|------|
| 4/2/2016 | 7:01 AM | ACME Cor | Roberta | \$442.61 | \$ 7,265.27 | \$5,000 | 145% |
| 4/3/2016 | 7:43 AM | Queen Co | Mike    | \$721.47 | \$ 7,713.93 | \$5,000 | 154% |

She found those keys on her keyboard as highlighted below:

| Esc       | F1      | F2  | F3  | F4       | 1    | F5 | F6           | F7                        | F8 | I      | F9      | F10   | F11  | F12      | Prt Scrr<br>Sys Rq | Scroll<br>Lock | Pause<br>Break | •           | •      |            | •     |
|-----------|---------|-----|-----|----------|------|----|--------------|---------------------------|----|--------|---------|-------|------|----------|--------------------|----------------|----------------|-------------|--------|------------|-------|
|           | (@<br>2 | # 3 |     |          |      | λή | 8. 1<br>7. 1 | ς (<br>β <sub>1</sub> - β | ,  | )<br>0 |         | +     | Back | space    | Insert             | Home           | Page<br>Up     | Num<br>Lock | 1      | *          | -     |
| Tab       | ũ.      | W   | E   | R        | T.   | ¥. | U.           | Γ                         | 0  | 2      | i.<br>C | 1     | Τ    |          | Delete             | End            | Page<br>Down   | 7<br>Home   | 8<br>↑ | 9<br>Pg Up | •     |
| Caps Lock | Å       | S   | 2   | , F      | 9    |    |              | K                         |    |        |         | 1     | Ente | r/Return |                    |                |                | 4<br>←      | 5      | 6<br>→     |       |
| Shift     |         | 2   | XX  | <u>.</u> | V. V | В  | N            | [M]                       | <  | 2      | 2<br>7  | Shift |      |          |                    | Î              |                | 1<br>End    | 2<br>↓ | 3<br>Pg Dn | Enter |
| Control   | Super   | Alt | Spa | ce       |      |    |              |                           |    | Alt    | Super   | M     | eta  | Control  | -                  |                | $\rightarrow$  | 0<br>Insert |        | Del        |       |

### 7. Quickly Insert and Delete Rows & Columns

When she was looking over her work, Susan realized she forgot an important column in the sales tracking sheet – and that column needed to be between 'Sales Total' and 'Goal'! She knows how to move those things over to make room, but there's a way to insert without that trouble.

She right clicks the column letter, just to the right of where she wants the new column.

THE FEAR

| J         | K        | L                       | M          | N         | 0           | P    |          | Q                       | R |
|-----------|----------|-------------------------|------------|-----------|-------------|------|----------|-------------------------|---|
|           |          |                         |            |           |             |      | Ж        | Cut                     |   |
| February  |          |                         |            |           |             |      |          | Copy                    |   |
| Date      | Time     | Customer                | Sales-Pers | Income    | Sales Total | Goal | Ê        | Paste Options:          |   |
| 2/1/2016  | 1:28 AM  | ACE Chemical            | John       | \$ 300.33 | \$ 4,963.80 | \$5, |          | (A)                     |   |
| 2/2/2016  | 6:34 PM  | ACME Corporation        | Roberta    | \$ 493.36 | \$ 4,463.45 | \$5, |          |                         |   |
| 2/3/2016  | 9:15 AM  | Queen Consolidated      | Mike       | \$ 596.83 | \$ 7,476.73 | \$5, |          | Paste Special           |   |
| 2/4/2016  | 3:50 AM  | STAR Labs               | Taylor     | \$ 47.38  | \$ 170.61   | \$5, |          | Insert                  |   |
| 2/5/2016  | 2:38 PM  | Arkham Hospital         | Bobbi      | \$ 743.20 | \$ 3,959.78 | \$5, |          | Dalata Do               |   |
| 2/6/2016  | 10:52 PM | Daily Planet            | Joanna     | \$ 799.31 | \$ 4,647.30 | \$5, |          | Delete                  |   |
| 2/7/2016  | 11:41 AM | Daily Global            | Angel      | \$ 658.55 | \$ 3,532.64 | \$5, |          | Clear Co <u>n</u> tents |   |
| 2/8/2016  | 6:35 AM  | Oscorp                  | Courtney   | \$ 183.19 | \$ 5,970.84 | \$5, | 8-<br>0- | Format Cells            |   |
| 2/9/2016  | 1:00 AM  | Advanced Idea Mechanics | John       | \$ 263.71 | \$ 5,227.51 | \$5, |          | Column Width            |   |
| 2/10/2016 | 3:25 AM  | Wayne Enterprises       | Roberta    | \$ 474.69 | \$ 4,938.14 | \$5, |          |                         |   |
| 2/11/2016 | 8:47 PM  | Stark Industries        | Mike       | \$ 798.31 | \$ 8,275.04 | \$5, |          | <u>Tiue</u>             |   |
| 2/12/2016 | 11:07 PM | CyberDyne Systems       | Taylor     | \$ 567.54 | \$ 738.15   | \$5, |          | Unhide                  |   |

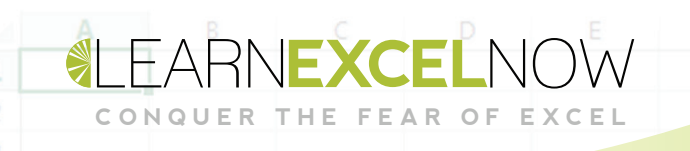

When she clicks Insert a new column appears!

|   | J         | К        | L                       | м          | Ν         | 0           | Р | Q                       |   |
|---|-----------|----------|-------------------------|------------|-----------|-------------|---|-------------------------|---|
|   |           |          |                         |            |           |             |   | <b>1</b>                |   |
|   | February  |          |                         |            |           |             |   |                         |   |
|   | Date      | Time     | Customer                | Sales-Pers | Income    | Sales Total |   | Goal                    |   |
|   | 2/1/2016  | 1:28 AM  | ACE Chemical            | John       | \$ 300.33 | \$ 4,963.80 |   | \$5,000                 |   |
| 1 | 2/2/2016  | 6:34 PM  | ACME Corporation        | Roberta    | \$ 493.36 | \$ 4,463.45 |   | \$5,000                 | Γ |
| 1 | 2/3/2016  | 9:15 AM  | Queen Consolidated      | Mike       | \$ 596.83 | \$ 7,476.73 |   | \$5,000                 | Γ |
|   | 2/4/2016  | 3:50 AM  | STAR Labs               | Taylor     | \$ 47.38  | \$ 170.61   |   | <mark>بر \$5,000</mark> | Γ |
| Î | 2/5/2016  | 2:38 PM  | Arkham Hospital         | Bobbi      | \$ 743.20 | \$ 3,959.78 |   | \$5,000                 | Γ |
|   | 2/6/2016  | 10:52 PM | Daily Planet            | Joanna     | \$ 799.31 | \$ 4,647.30 |   | \$5,000                 | Γ |
| 1 | 2/7/2016  | 11:41 AM | Daily Global            | Angel      | \$ 658.55 | \$ 3,532.64 |   | \$5,000                 | Γ |
| 1 | 2/8/2016  | 6:35 AM  | Oscorp                  | Courtney   | \$ 183.19 | \$ 5,970.84 |   | \$5,000                 | Γ |
| Î | 2/9/2016  | 1:00 AM  | Advanced Idea Mechanics | John       | \$ 263.71 | \$ 5,227.51 |   | \$5,000                 | Γ |
|   | 2/10/2016 | 3:25 AM  | Wayne Enterprises       | Roberta    | \$ 474.69 | \$ 4,938.14 |   | \$5,000                 | Γ |
| 1 |           |          |                         |            |           |             |   | and the second second   | t |

Now she just has to name the column and add her data. She can do the same thing if she wants to add a row – for instance, if she wants to insert a meeting in the middle of the day. She just right clicks under where she wants the new row to appear...

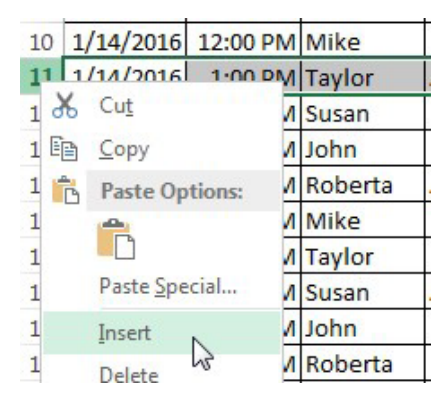

And clicks 'Insert'!

| 10 | 1/14/2016              | 12:00 PM | Mike   |
|----|------------------------|----------|--------|
| 11 |                        |          |        |
| 12 | <mark>∛</mark> 14/2016 | 1:00 PM  | Taylor |
| 13 | 1/14/2016              | 9:00 AM  | Susan  |
| 14 | 1/14/2016              | 10:0 AM  | John   |

Excel can be frustrating, and the learning curve can be steep – but it can be conquered.

THE FEAR

OF

Susan's got a better view of her daily duties, and has since become invaluable to her boss – and more available to her family.

Some of these strategies save seconds, and that time can add up fast, especially when you're frustrated! Before long you'll be navigating Excel like a pro. We hope you enjoyed this free guide, and don't forget to check out other free resources and great training programs at: LEARNEXCELNOW.COM

Looking for more training for new users?

Click here to check out our Excel Foundations program

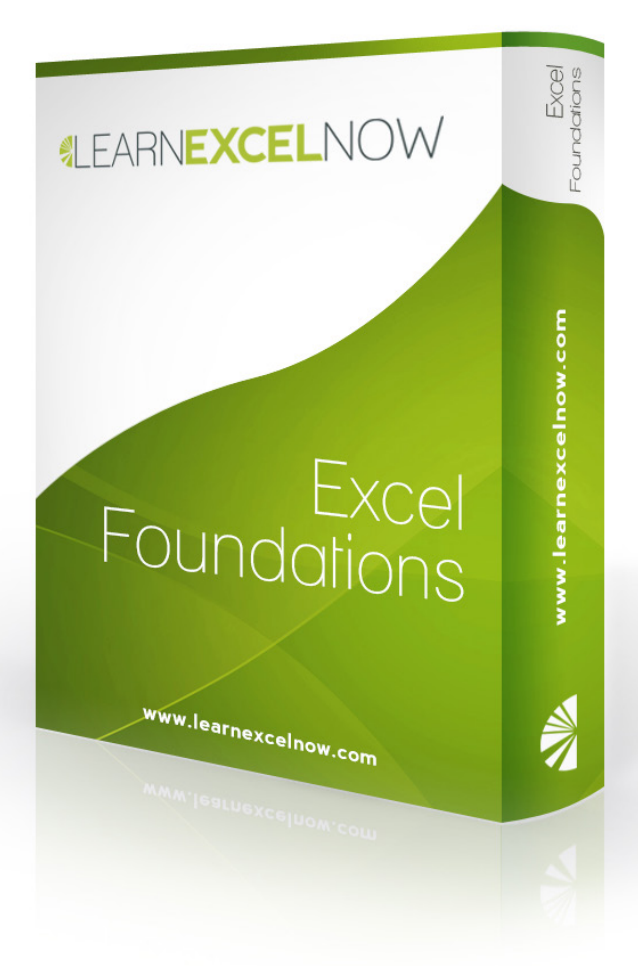

Have questions or want more information? Please email us at: QUESTIONS@LEARNEXCELNOW.COM